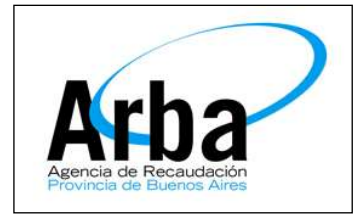

# **COMO TRAMITAR VÍA WEB**

### La Plata 26 de Mayo de 2015

### Dpto. de Planificación y Control de Gestión de la Información Territorial

#### Obtención de Tasas

Las tasas a ser declaradas en ARBA se pueden obtener de dos formas:

- Dirigiéndose al Colegio de Escribanos de la Pcia. de Buenos Aires, o a la Delegación más cercana y comprar una tasa catastral por el monto deseado, o bien,
- Imprimiendo un cupón de pago desde la página web del Colegio de Escribanos de la Provincia de Buenos Aires.
  - a) Ingresar al siguiente link <u>http://www.colescba.org.ar/portal/</u>, opción **TRÁMITES**, seleccionar **TASA CATASTRAL**

| ORGANISMOS PÚBLICOS                           | A PARABUTI AND A.                             |
|-----------------------------------------------|-----------------------------------------------|
| Registro de la Propiedad<br>Tasas Registrales |                                               |
| Tasa de Registración                          | Consultas                                     |
|                                               | Convenios Especiales                          |
|                                               | Otros Interesados                             |
| Consulta de Timbrado                          |                                               |
| Tasa de Publicidad Registral                  |                                               |
| Catastro                                      |                                               |
| Tasa Catastral                                |                                               |
| Consulta de Timbrado                          |                                               |
| DPPJ                                          |                                               |
| Generación de Comprobante                     | Generación de Comprobante por Cambio de Plazo |
| Generación de Comprobante de Diferencia       | Generación de Comprobante de Traslado         |

b) Deberá ingresar Apellido, Nombre, Cuit / Cuil e Importe a comprar

| COLEGIO<br>DE ESCRIBANOS<br>PROVINCIA DE BUENOS AIRES                                                                                                    |  |
|----------------------------------------------------------------------------------------------------|--|
| ELCOLEGIO CAJA TRAMITES RECURSOS      ELCOLEGIO CAJA TRAMITES RECURSOS      Tasa catastral      Aquilitis     Handres     Outrouil     impuss     (Olice, para ingresor les centarios)     Todes las campos son obligatorios      Centario |  |

c) Al presionar el botón GENERAR, el sistema mostrará el comprobante de pago que deberá imprimirlo y abonarlo en una sucursal del Banco de la Provincia de Buenos Aires o Provincia Net más cercano

| para Colegio de                          | Escribanos de la Pola. de B                                                                                                    | is. As.                                                 | 762108468                                             |
|------------------------------------------|----------------------------------------------------------------------------------------------------|---------------------------------------------------------|-------------------------------------------------------|
| TASA POR SERVICI                         | OG CATASTRALES SECON LEY 10                                                                                                    | 0.295                                                   | 702109400                                             |
| PARA EL CRÉDITO DE LA CUEN               | TA 4200.00                                                                                                    |                                                         |                                                       |
| BANCO DE LA PROVINCIÁ DE R               | JENDS ARES CTA. CONVENTE CASA                                                                                                    | A MATTRIZ LA PLATA                                      |                                                       |
|                                          |                                                                                                    |                                                         |                                                       |
| APELLIDO Y NOMERE: ,                     | uana Perz                                                                                                    |                                                         |                                                       |
| CUIT/CUIL: 27-2605311                    | 4-5                                                                                                    |                                                         |                                                       |
|                                          |                                                                                                    |                                                         |                                                       |
| INCOME A PADAR &                         | 100.00                                                                                                    |                                                         |                                                       |
| approx a page a l                        | 100,00                                                                                                    |                                                         |                                                       |
| Son Prese CIEN CON 0                     | 0/100                                                                                                    |                                                         |                                                       |
|                                          |                                                                                                    |                                                         |                                                       |
| El mente abanado estará dises            | relite daren da las 45/72 ta, da alte                                                                                                    | duarie al misme.                                        |                                                       |
| BELLAR AL DORSO                          |                                                                                                    |                                                         | 2.PMAKEL DEPOSITANT                                   |
|                                          |                                                                                                    |                                                         |                                                       |
| CORTE POR LA LINEA DE PUN                | IDE y                                                                                                    |                                                         | 29/05/2015 02:16                                      |
| Contraction of the local distance of the | Contract of the local data of the local data of |                                                         | 752109469                                             |
| 1000781 200000                           | CHERICAERS, ROAD                                                                                                    | alta serra                                              | The state of the state of the                         |
|                                          | - 100 - E - D                                                                                                    |                                                         | A 10-                                                 |
| APPLILIDO Y NOMBRE                       | kona Perz                                                                                                    | neg. Pittes                                             | HARDER HE                                             |
| per source i representation of           | In motion 2                                                                                                    | harmonic of a                                           |                                                       |
| a contraction of the second              |                                                                                                    | Contraction of the statement                            |                                                       |
| CUIT/CUIL: 27-2605311                    | 4-0                                                                                                    |                                                         |                                                       |
| CUITICUIL: 27-2005311                    | •0                                                                                                    | Número de tesa: 10                                      | 048000000109036                                       |
| CURTICUEL 27-2005311                     | ••                                                                                                    | Número de tasa: 10                                      | 548050000109036                                       |
| CUITICUR. 27-2005317                     | 100.00                                                                                                    | Número de tasa: 10                                      | 048000000109038                                       |
| OUTTOUR: 27-2005311                      | 100,00                                                                                                    | Número de tesa: 10<br>10048000000109                    | 548000000109036                                       |
|                                          | 100,00                                                                                                    | Número de tesa: 10<br>10048000000109<br>Código de segur | 6480000000109036<br>639000000010000<br>idad: B3YUDYKT |

## Carga de Tasas en la Cta. Cte.

En este apartado se explicarán los pasos a seguir para que el profesional pueda cargar las tasas adquiridas a través del Colegio de Escribanos de la Provincia de Buenos Aires.

- 1) Ingresar a la página de ARBA, <u>www.arba.gov.ar</u>, seleccionar la opción CATASTRO y luego hacer click en SISTEMA INFORMACIÓN CATASTRAL
- 2) El sistema le solicitará que ingrese la CUIT / CUIL y CLAVE TRIBUTARIA ÚNICA (CIT), al presionar el botón ACEPTAR deberá seleccionar el ROL USUARIO EXTERNO.

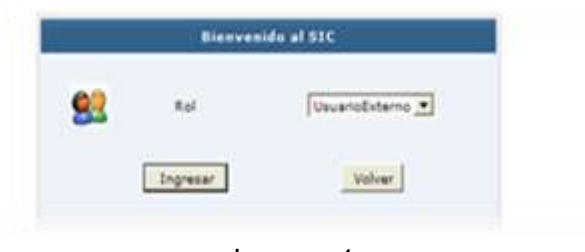

Imagen 1

3) Seleccionar opción FONDOS y cliquear en "REGISTRACIÓN TASA"

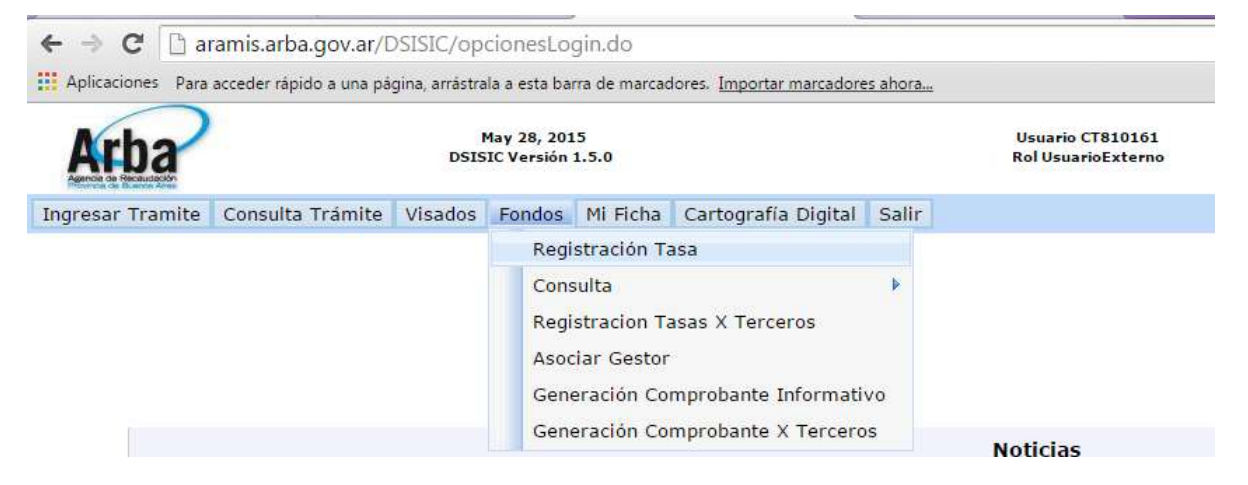

4) Deberá ingresar el CÓDIGO DE SEGURIDAD y NÚMERO DE TASA, si desea cargar más de una tasa puede hacerlo presionando AGREGAR, para remover una tasa debe presionar REMOVER.

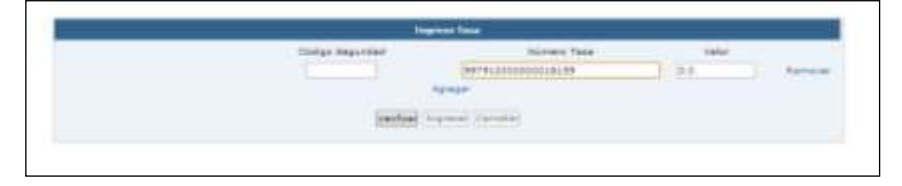

| ELLIDO Y NOMBRE: Juana Perz | o delte    | 898     | Baresen and           | 10 40         |
|-----------------------------|------------|---------|-----------------------|---------------|
| TICUIL: 27-26053114-5       | 19:1.2 = 3 | balas.  | asta.                 |               |
|                             |            | Nómero  | de lasa: 100480000001 | 09030         |
| PORTE A PAGAR \$ 100,       | 00         | 10048   | 00000010903900000001  | 0000          |
|                             |            | 10 A 41 |                       | Part an effet |

- 5) Presionar el botón **VERIFICAR** para que el sistema valide la tasa y cargue el valor de la misma en el campo *VALOR*.
- 6) Al presionar el botón **INGRESAR** el sistema acreditará el valor de la tasa a su cuenta corriente.

|                   | Name and a       |       |
|-------------------|------------------|-------|
| Cititige Sepunded | Nomero Taxe      | view. |
| Line 2 Protection | www.uninteractor | 10.0  |
| Sector 1          | Stannier Genelet |       |

## Consulta de Fondos

El profesional podrá consultar los créditos y débitos sobre la cuenta corriente asociada al mismo.

Para poder realizarla deberá seleccionar del menú la opción FONDOS / CONSULTA

#### / TASA

| Ingresar Tramite   Consulta Trâmite   Visados | Fondos Certificar Reclamo VIR Mi | Ficha Cartografia Digital Intervenciones DPRP Salir |
|-----------------------------------------------|----------------------------------|-----------------------------------------------------|
|                                               | Registración Tasa                |                                                     |
|                                               | Consulta >                       | Tasa                                                |
|                                               | Registracion Tasas X Terceros    | Créditos                                            |
|                                               | Asociar Gestor                   |                                                     |
|                                               | Generación Tasa                  |                                                     |
|                                               | Generación Tasas X Terceros      |                                                     |

Una vez allí tendrá a su disposición las opciones **TRÁMITES EN CURSO** y **ÚLTIMOS MOVIMIENTOS**.

En la opción *Trámites en Curso* se visualizarán todos los trámites que están pendientes de finalización.

En la solapa "Últimos Movimientos" se verán reflejados las acreditaciones de tasas, con sus respectivos códigos de identificación y valores asociados, y los débitos por el ingreso de trámites.

|                                                                                                    | CULT 10 218/2799 2                                       |                     |        |               |
|----------------------------------------------------------------------------------------------------|----------------------------------------------------------|---------------------|--------|---------------|
|                                                                                                    | Resumen Cuerta Comente al 36-09                          | -2013 13:59         |        |               |
|                                                                                                    | Impirites Declaration                                    | 45                  |        |               |
|                                                                                                    | Importes Debitados                                       |                     |        |               |
|                                                                                                    | Sable final (dispunibles)                                |                     |        |               |
|                                                                                                    | Sr. profesional: Puede sansultar AQUI for triditor diepr | problem a la facha. |        |               |
|                                                                                                    |                                                          |                     |        |               |
|                                                                                                    |                                                          |                     |        |               |
| P Transfas an curso                                                                                          |                                                          |                     |        |               |
| <ul> <li>Transfas an carse</li> <li>Ultimos Revenientos</li> </ul>                                           |                                                          |                     |        |               |
| <ul> <li>Trainstas an curso</li> <li>Ultimore Restauration</li> <li>other</li> </ul>                         | Descript too                                             |                     | Debita | Kredita       |
| <ul> <li>Trainitas an curve</li> <li>Ultimos Reconsistes</li> <li>Na</li> <li>14/06/2013 12:56:41</li> </ul> | Description<br>Ameditation de Texa BBTS1000800818155     |                     | Bebits | Geoffia<br>25 |

## Ingreso de Trámites On Line

- Seleccionar de la barra de menú INGRESAR TRÁMITES y, dentro de esta seleccionar la clase de trámites que desea ingresar
  - a) CERTIFICADO CATASTRAL: opción CERTIFICADO CATASTRAL y luego seleccionar ON LINE

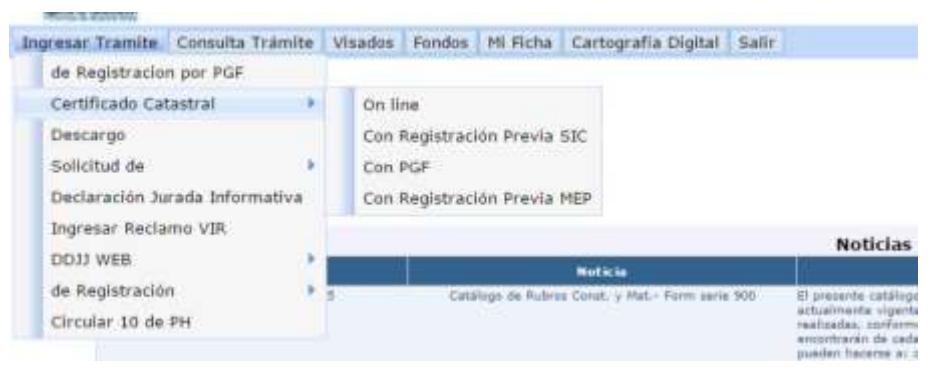

b) SOLICITUD VALUACIÓN FISCAL, COPIAS DE PLANCHETA, DDJJ,
 CÉDULA, INFORME CATASTRAL: seleccionar la opción SOLICITUD
 DE, y luego del menú que se despliega elegir el trámite que necesita.

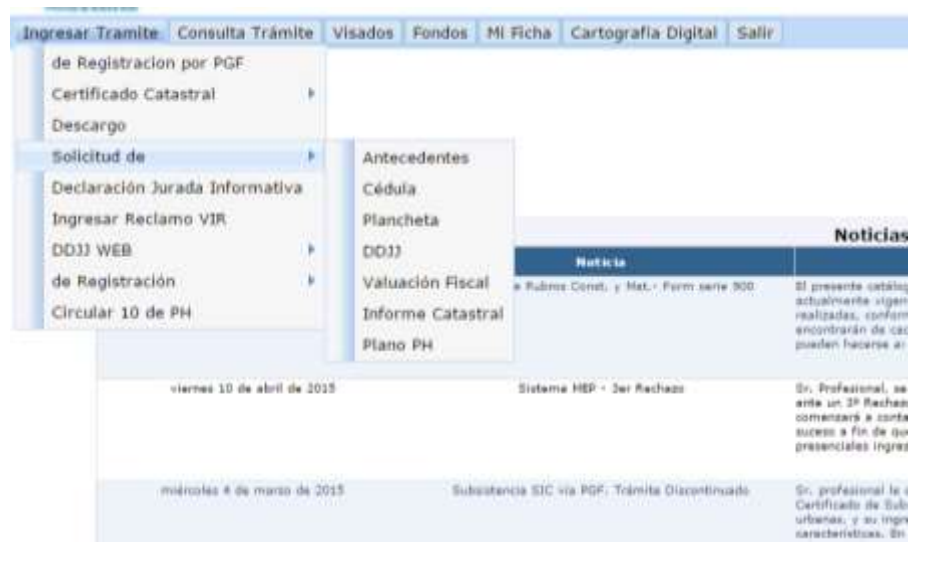

- 2) Cargar los datos que el sistema solicita.
- 3) Al presionar el botón ACEPTAR

Inmediatamente se genera un comprobante de inicio de trámite, en el cual se informara, además del Número de Tramite, el CUIT, El Estado Del Trámite, La Clase de Trámite y el Partido-Partida.

| Compro            | obante de Inicio de Trámite   |
|-------------------|-------------------------------|
| úmero de Trámite  | 40052354                      |
| Cuit              | 20044497841                   |
| stado Del Trámite | EN CURSO                      |
| Clase de Trámite  | Solicitud de Valuación Fiscal |
| Partido           | 55                            |
| Partida           | 48382                         |

### Consulta de Trámites

Generado el trámite, el profesional podrá seguir el estado del mismo accediendo a la barra de menú, haciendo click en **CONSULTA TRÁMITE**, podrá consultar por:

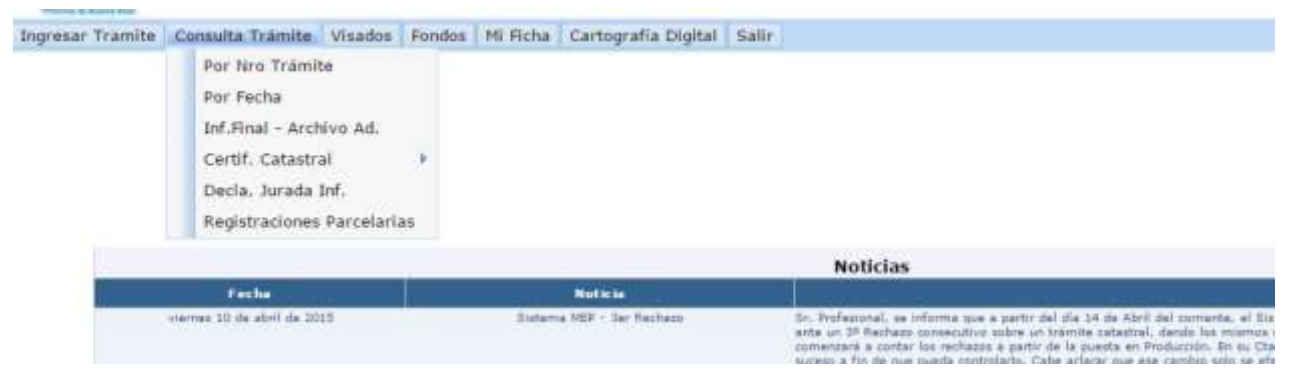

 POR NRO TRAMITE: debe ingresar el número de trámite y la modalidad por la que ingreso el trámite, esta consulta mostrará solamente los datos de dicho trámite

|                                 | Ingresar Datos                       |  |
|---------------------------------|--------------------------------------|--|
| O Ingresado por Mesa Presencial | • Ingresado por el SIC (trámite WEB) |  |
| Nro. de Trámite                 | 37829926                             |  |
|                                 | Consultar                            |  |

2) **POR FECHA**: debe ingresar un rango de fecha, como resultado se mostrarán todos los trámites ingresados por el profesional en ese rango de fechas.

|                                                                              | Consulta de Trámite |
|------------------------------------------------------------------------------|---------------------|
|                                                                              | Fecha Desde         |
| Ordenar por<br>Clase de Trámite<br>Fecha de Alta<br>Estado<br>Vía de Ingreso | Consultar           |

## Descarga del Informe Final y Archivos Adjuntos:

Para poder descargar los documentos resultantes de la finalización del trámite debe seguir los siguientes pasos:

- 1) Deberá hacer click en CONSULTA TRÁMITE
- 2) Elegir la opción INF. FINAL ARCHIVO AD

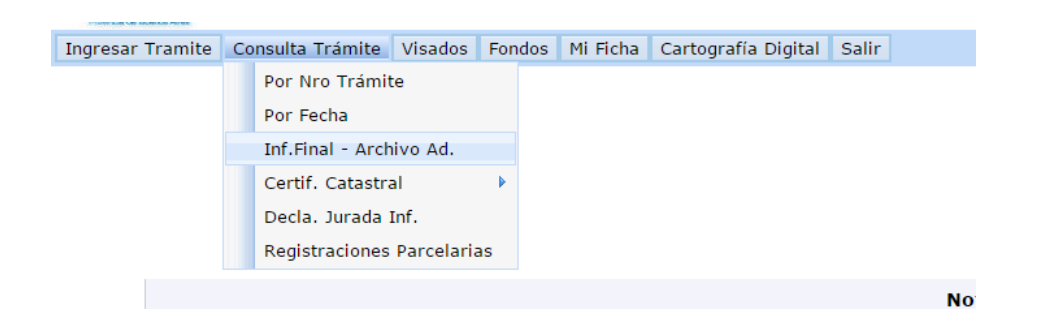

3) Ingresar el número de trámite y presionar el botón CONSULTAR, luego el sistema mostrará un listado de link con la documentación que se puede imprimir, esta información variará dependiendo del tipo de trámite. Para visualizar la documentación hay que hacer click en cada uno de los link.

| nsultas   Analisis Valuación   Descargar Archivo | s Estadísticas   Cartografia Digital   Salir                                                   |  |
|--------------------------------------------------|------------------------------------------------------------------------------------------------|--|
|                                                  | Informe Final, Archivos Adjuntos y Adicionales - Número de Trâmite: 37829926                   |  |
|                                                  | Tape Archive Adjunts                                                                           |  |
|                                                  | Anaxo per Aperture de Particlas<br>21º Centulos Selectionadas<br>Enforme Cantilicade Calastral |  |
|                                                  | (station)                                                                                      |  |
|                                                  |                                                                                                |  |